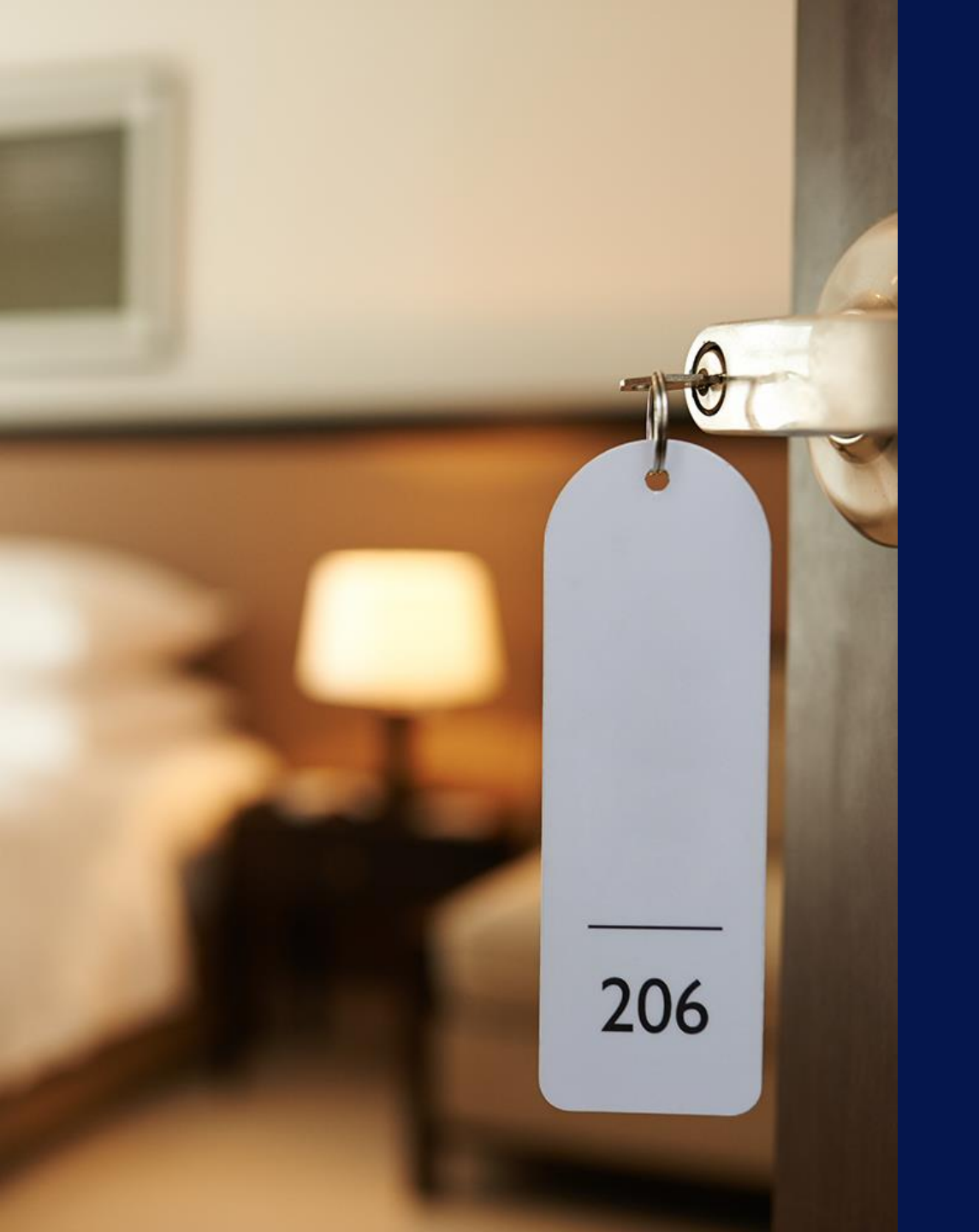

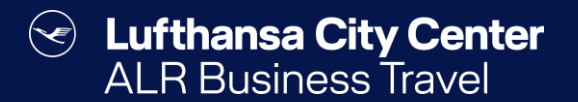

## Hotel reservation

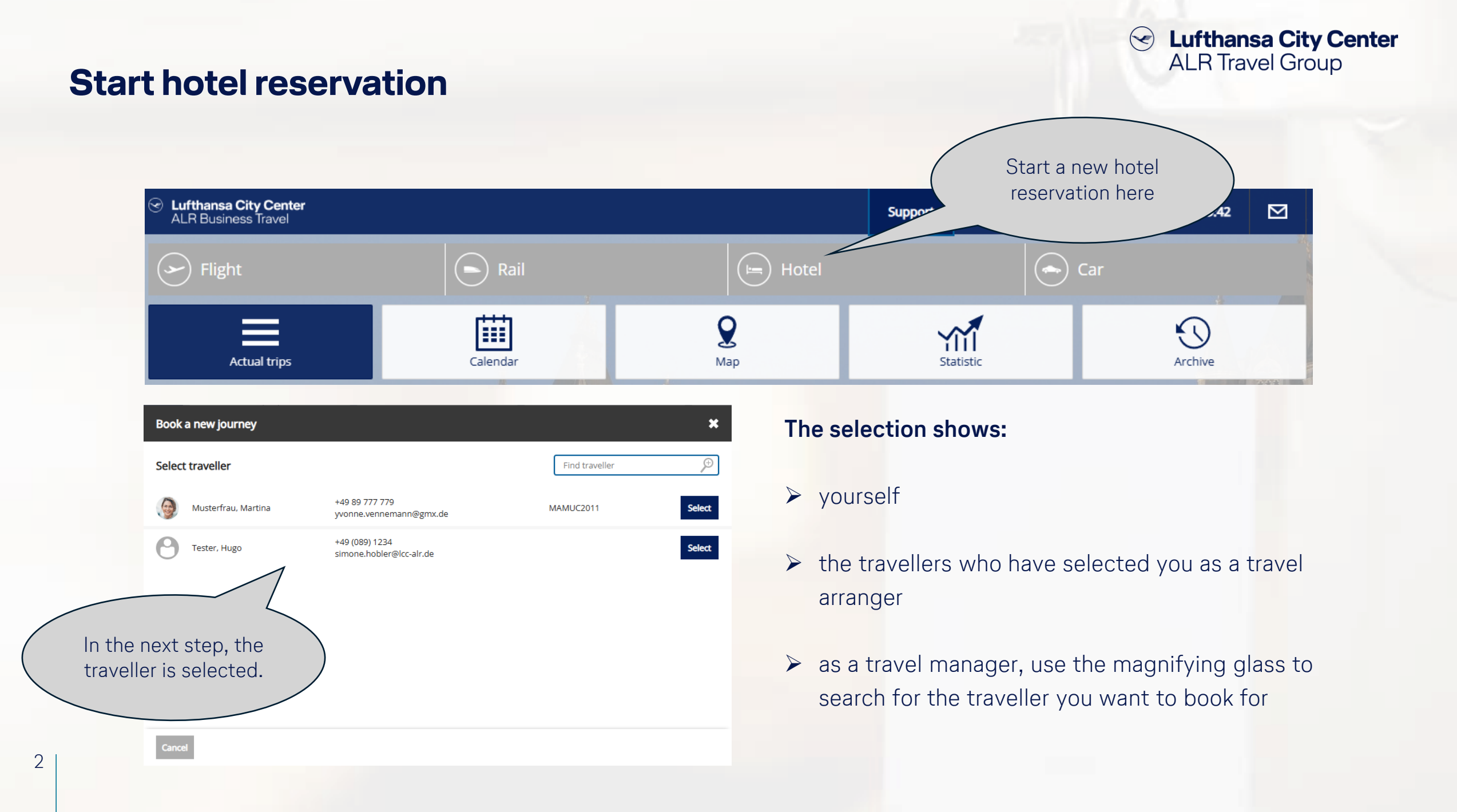

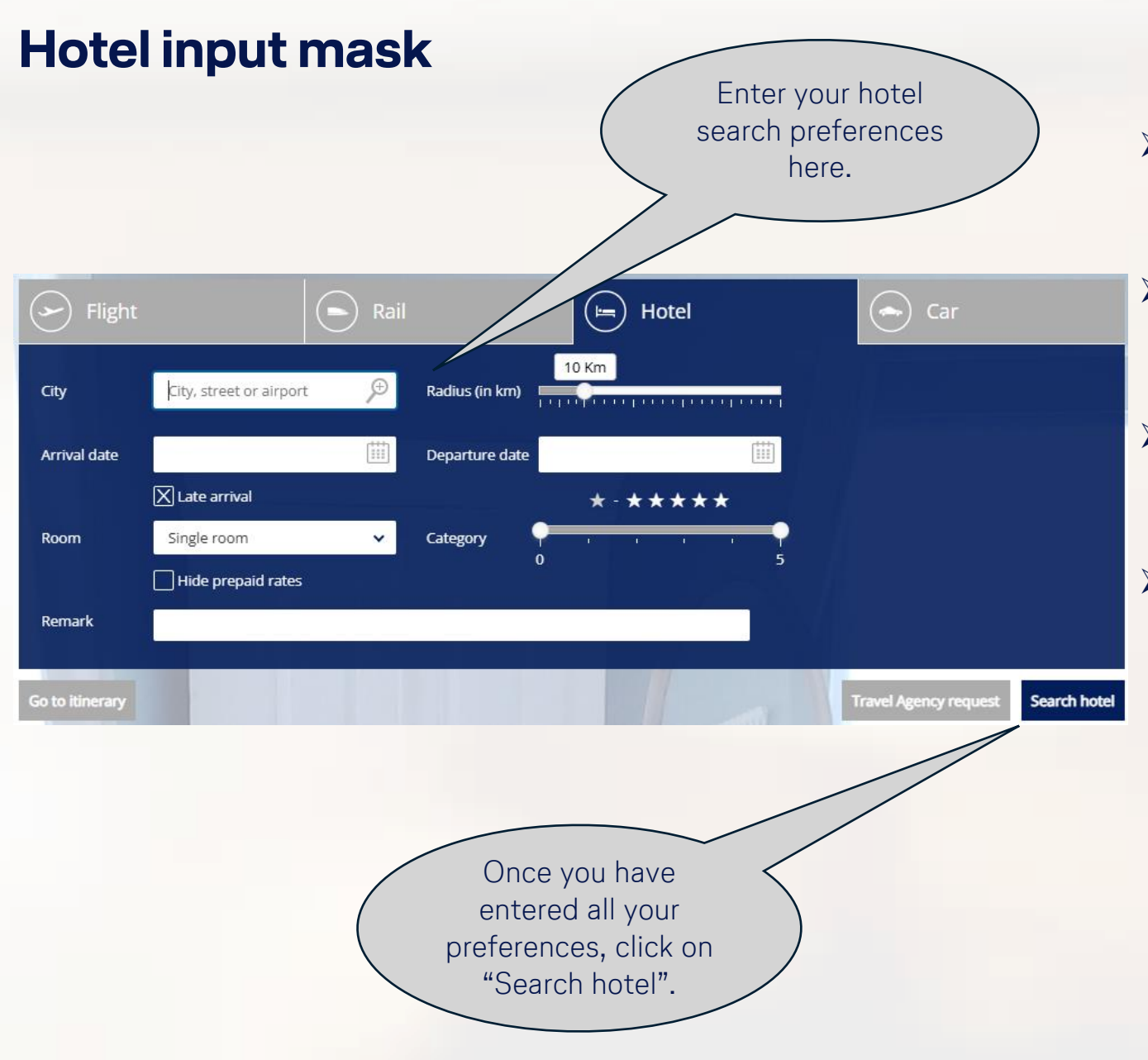

3

## Solution Lufthansa City Center ALR Travel Group

- Enter a city or use the magnifying glass to search for a specific address, company location, etc.
- You can limit or expand the search area by using the radius slider.
- You can limit the hotel search to hotels from or up to a certain category.
- If you set the x next to "Hide prepaid rates", you will only receive rates that do not have to be paid before arrival.

### The hotel vacancy display

### Content ALR Travel Group

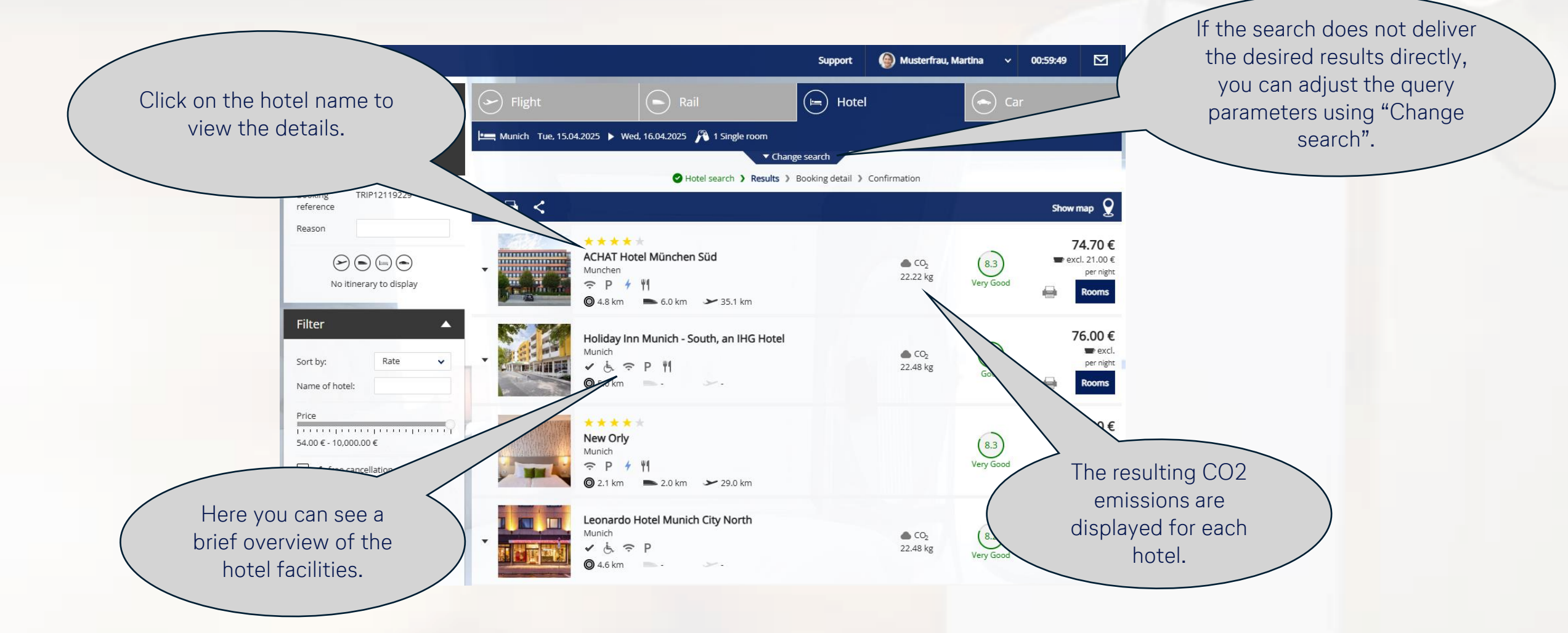

Lufthansa City Center ALR Travel Group

### Useful functions for hotel vacancy display

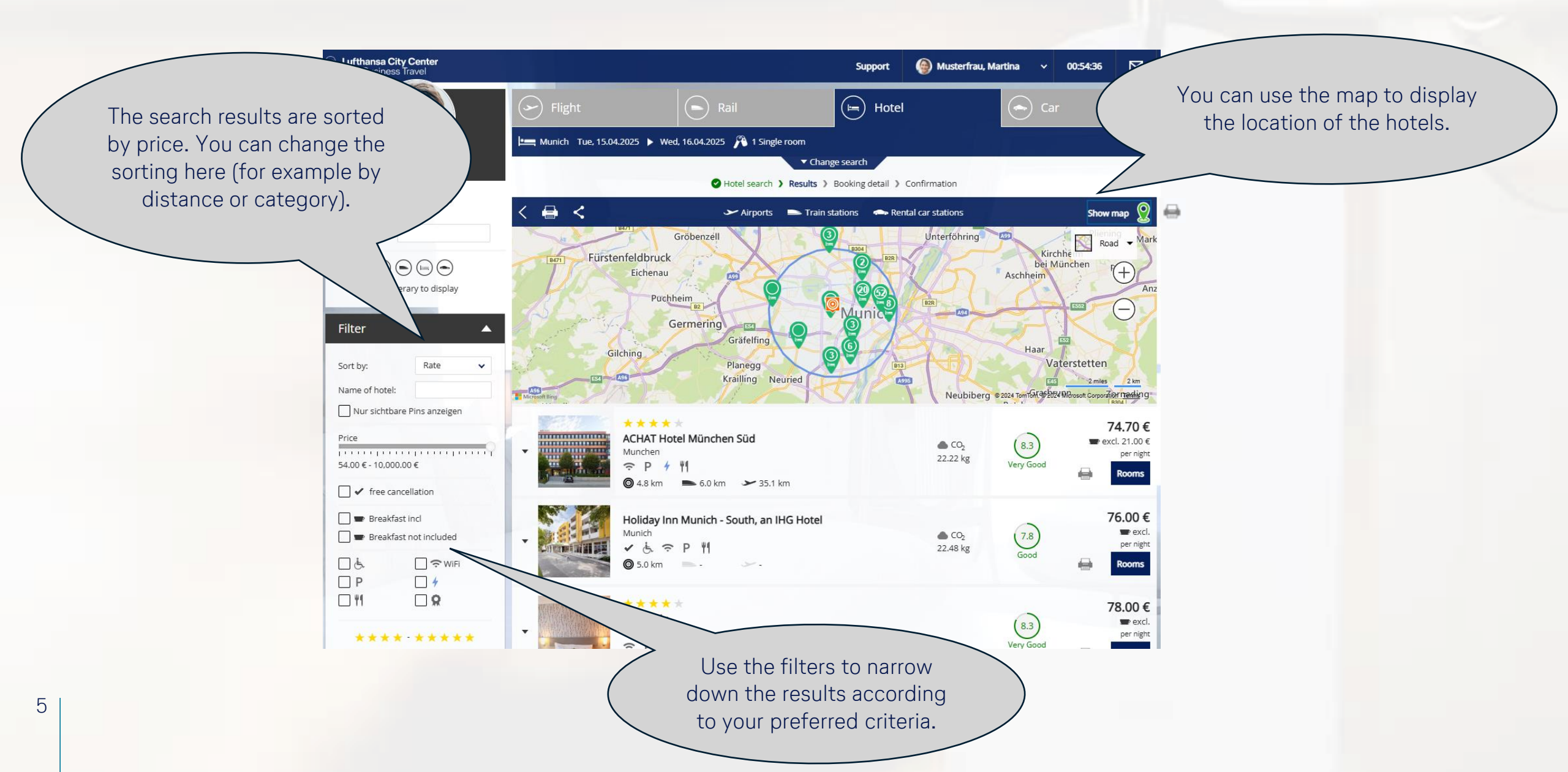

### **Rate selection**

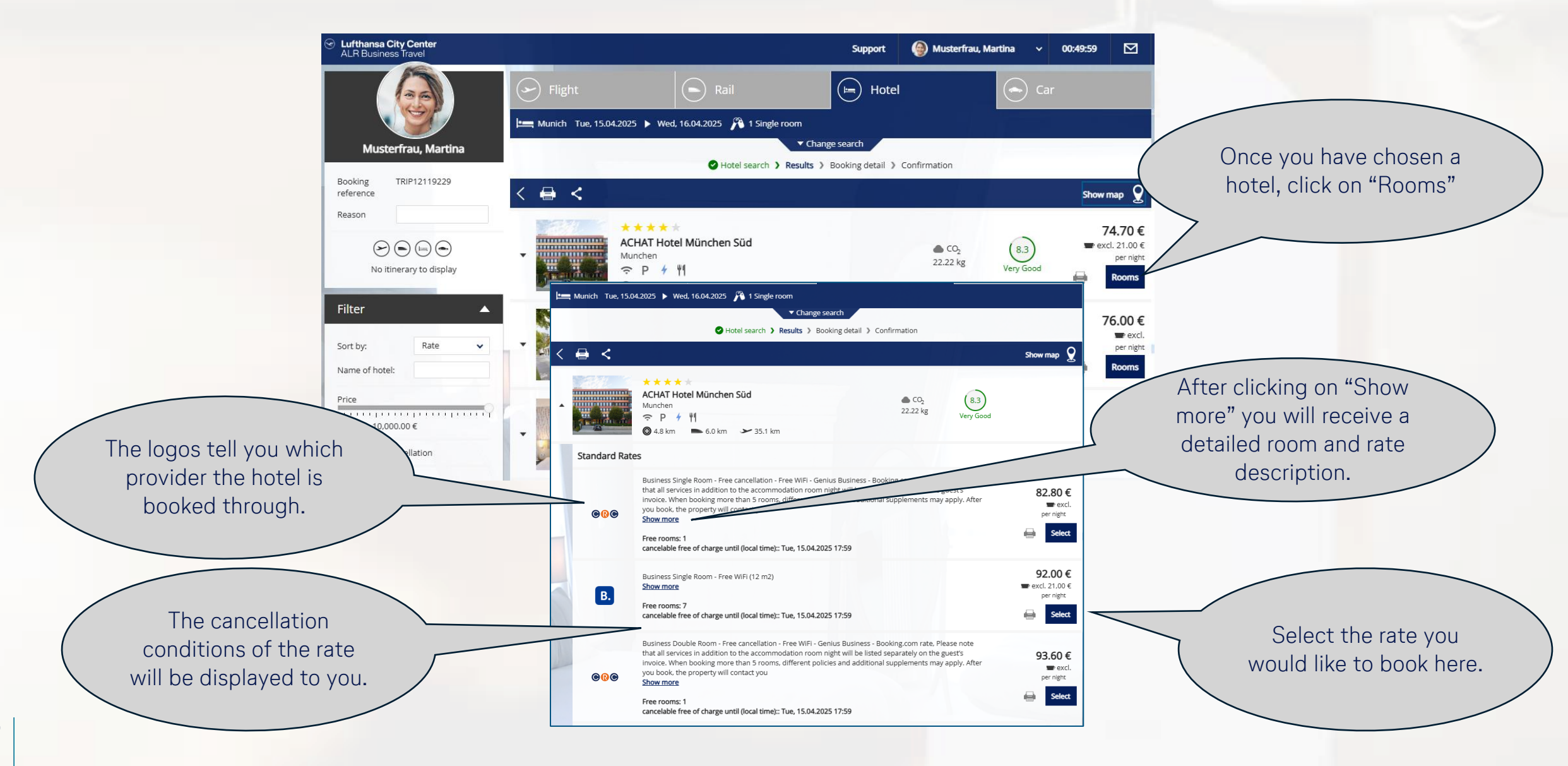

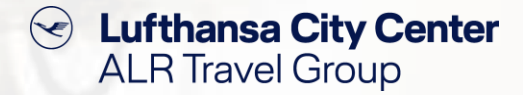

### **Reservation completion page (1/2)**

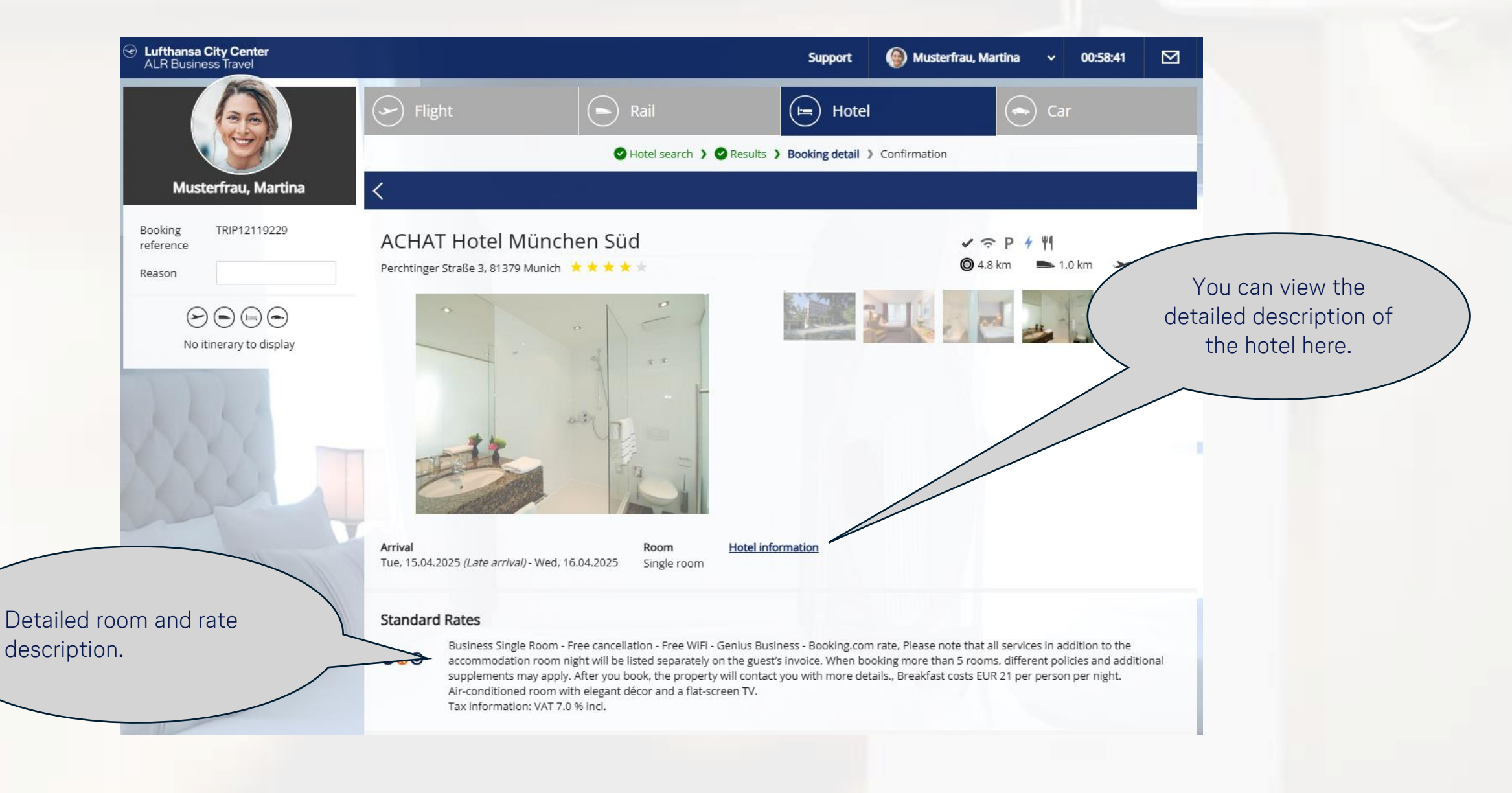

# Reservation completion page (2/2) Guarantee/Payment To book a hotel room, it is necessary to provide a credit card.

- Depending on what your company has negotiated with the providers, this can be a central company card or a personal card.
- The payment for the hotel stay
   is also processed depending
   on the agreed terms either via
   the central company card or on
   site via a personal credit card.

| кетагк                                                                 |                                 |                                                                             |                                                                                                    |
|------------------------------------------------------------------------|---------------------------------|-----------------------------------------------------------------------------|----------------------------------------------------------------------------------------------------|
| Credit card<br>A credit card is needed as g<br>Accepted payment cards: | guarantee. Please enter one ir  | n your traveller profile.<br>American Express <b>VISA</b> Visa 🌨 Mastercard | If additional data is required in<br>your accounting to process<br>travel expenses, this can be<br>entered here. |
| Hotel cards<br>Provider                                                | Please select                   |                                                                             | Complete the                                                                                                    |
| Additional data                                                        |                                 |                                                                             | booking.                                                                                                    |
| Please fill in the missing da                                          | ta in the additional data secto | or. If you have questions, contact your line manager.                       |                                                                                                    |
| Kostenstelle: *                                                        | KS                              | 1 to 3 digit(s)                                                             |                                                                                                    |
|                                                                        |                                 |                                                                             | Breakfast not included                                                                                           |

Travel Agency request

**Firm booking** 

## Content ALR Travel Group

Overview of the

cancellation conditions.

3 |

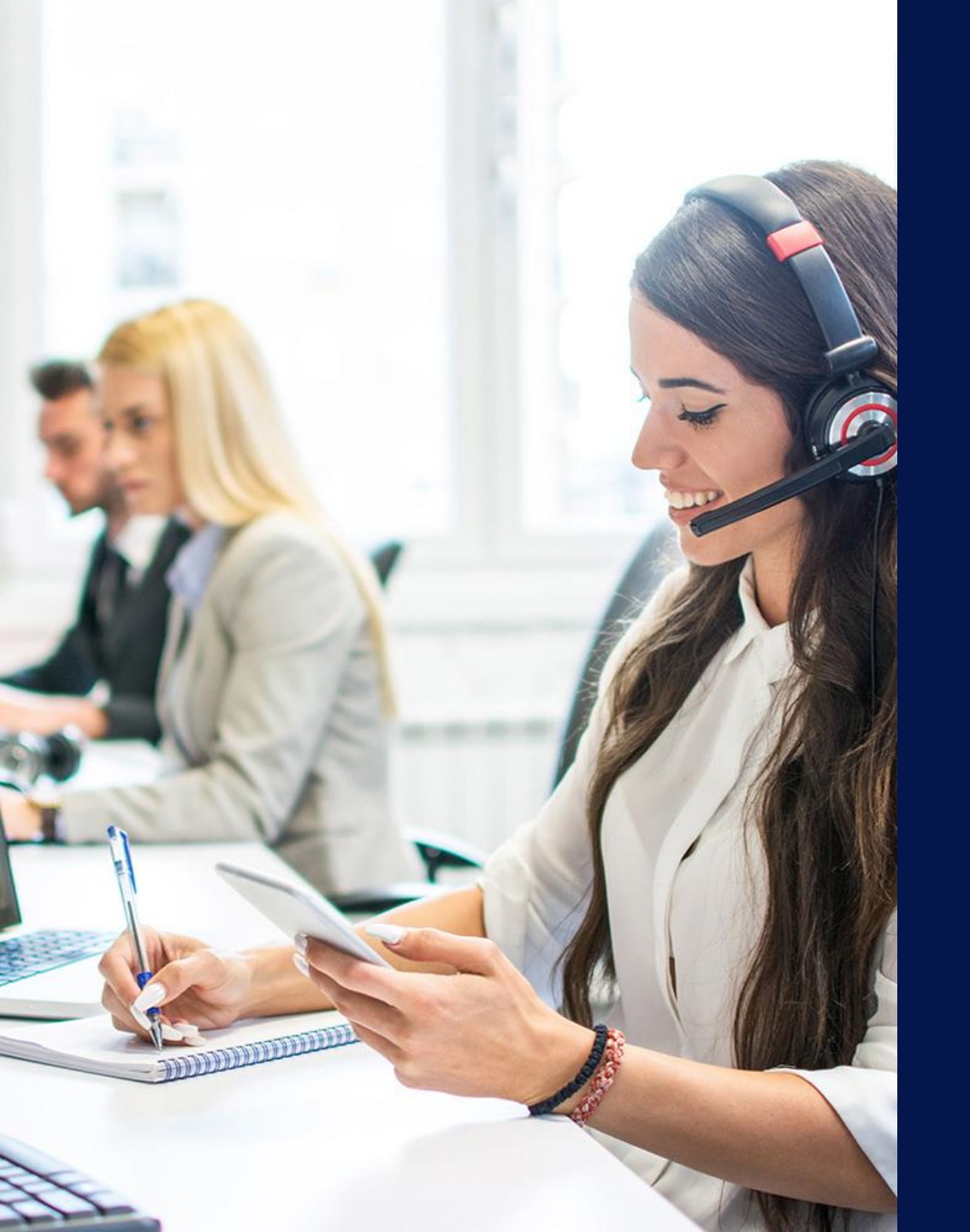

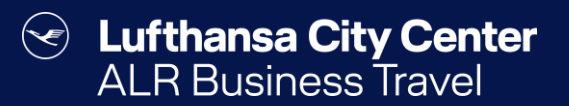

## Contact

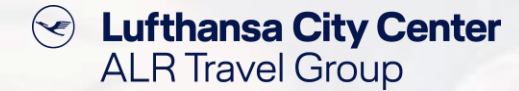

### Contact

# Do you have any questions or suggestions regarding onesto?

The Online Solutions Team is happy to assist you.

- **%** +49 89 286611 600
- ✓ <u>onlinesolutions@lcc-alr.de</u>

#### The department Online Solutions

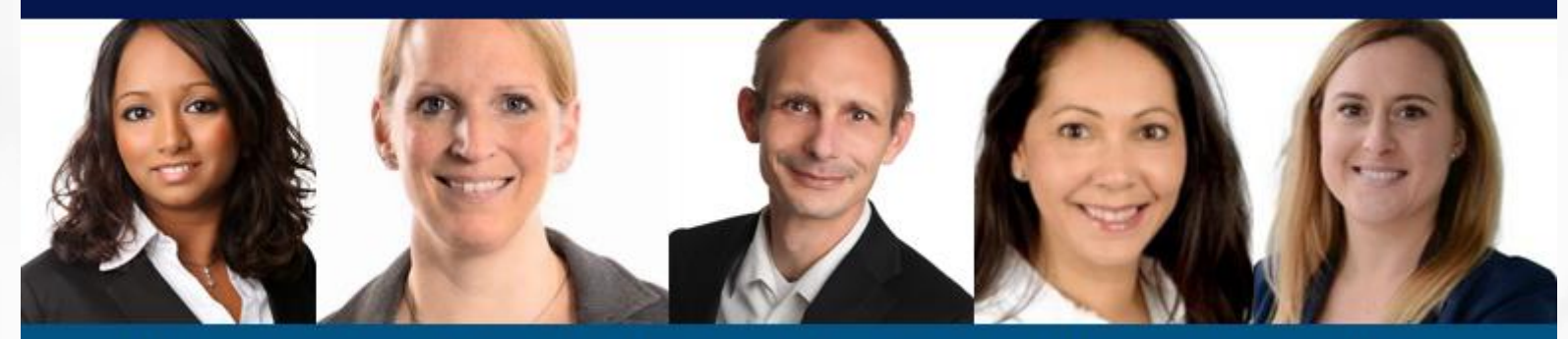

Melanie Englisch, Simone Hobler, Frank Raisch, Intissar Hummel, Annika Blank